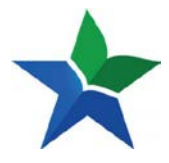

Langkah-langkah untuk dapat menggunakan new-eresources.pnri.go.id adalah menjadi anggota Perpusnas. Apabila anda belum menjadi anggota Perpusnas, silahkan anda melakukan registrasi melalui <a href="http://keanggotaan.pnri.go.id">http://keanggotaan.pnri.go.id</a>, dan kemudian klik menu "**Daftar**"

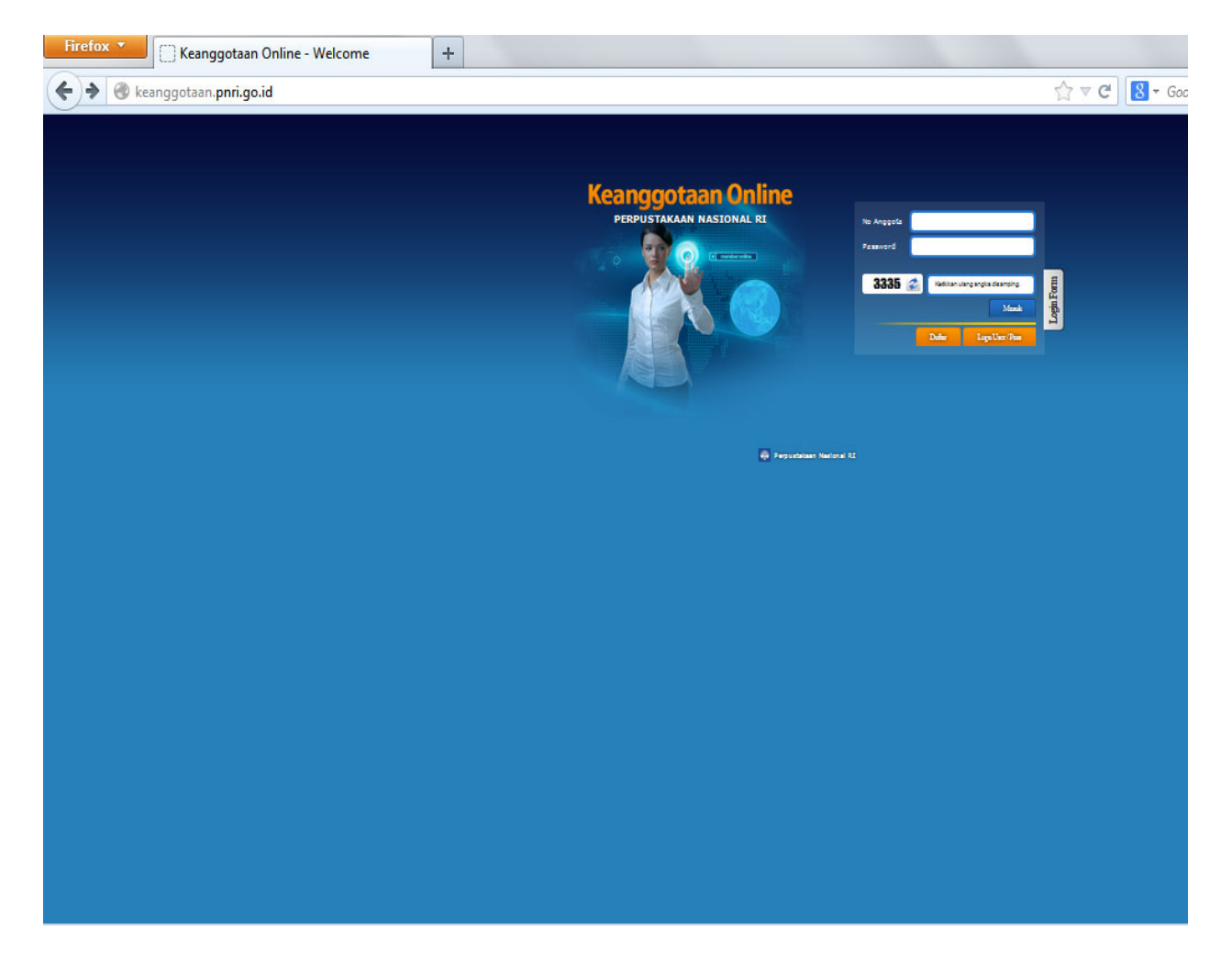

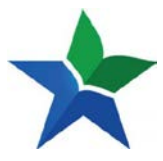

#### Setelah itu, anda dapat klik "Lanjutkan Pendaftaran"

| Firefox T C Keanggotaan Online - Welcome +                                                                                                    |                         |
|----------------------------------------------------------------------------------------------------|-------------------------|
| ♦ ⊗ keanggotaan.pnri.go.id./daftarpetunjuk.aspx                                                                                                    | ₽ 🛛 - 🖡 🕯               |
| KEANGGOTAAN ONLINE 🚔<br>Perpustakaan Nasional RI                                                                                                    |                         |
| Petunjuk Pendaftaran Anggota                                                                                                    | Lanjutkan Pendaftaran » |
| Persyaratan Kartu Anggota Tata Tertib Hak Dan Kewajiban                                                                                                    |                         |
| a. Siswa (minimal SLTA), mahasiswa, dan umum. Warga Negara Indonesia (WNI/WNA), berdomisili di dalam maupun luar negeri.                                         |                         |
| b. Mengisi formulir permohonan yang telah disediakan di ruang keanggotaan Lt. I C Perpustakaan Nasional RJ JL. Salemba Raya No. 28 A Jakarta                     |                         |
| c. Menunjukkan tanda pengenal asli dan masih berlaku : i. Umum : Kartu Tanda Penduduk ii. Mahasiswa : Kartu Mahasiswa iii.Pelajar : Kartu Pelajar                |                         |
| d. Mencantumkan nomor telepon yang dapat dihubungi.                                                                                                    |                         |
| e. Kartu anggota dapat pula digunakan untuk Layanan Terbuka Perpustakaan Nasional RI JL. Merdeka Selatan No. 11, kecuali bagi yang berdomisili di luar Jabotabek |                         |
| f. Masa berlaku kartu anggota Perpustakaan Nasional RI : 5 tahun.                                                                                                |                         |
|                                                                                                    |                         |
|                                                                                                    |                         |

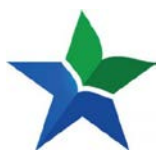

Kemudian anda lanjutkan dengan mengisi formulir pendataran.

| Fi   | refox 🔪 🔅 Keanggotaan Online - Welco                                                                                                    | me                                      | +                                                                                                    |       |         |
|------|----------------------------------------------------------------------------------------------------|-----------------------------------------|----------------------------------------------------------------------------------------------------|-------|---------|
| 4    | keanggotaan. <b>pnri.go.id.</b> /daftar.aspx                                                                                                    |                                         |                                                                                                    | C ∞ C | 8 - Goo |
| -    | KEANGGOTAAN ONLINE 🤐<br>Perpustakaan Nasional RI                                                                                                    |                                         |                                                                                                    |       |         |
| Pend | daftaran Anggota                                                                                                    |                                         |                                                                                                    |       |         |
|      | PETUNJUK PENGISIAN FORM :<br>a. Pastikan data yang anda masukkan sesual kartu identitas yang<br>b. Bishkan hubungi bagan layanan Penyustasan Nasional RJ, yiki<br>c. Inputs mogana hana " waja diali.<br>d. Klik <u>gasin</u> . Jika anda telah terdatar sebagai anggota, namun be | berlaku, b<br>s anda perr<br>slum memil | sner, dan dapat dipertanggungiswabkan.<br>ah mendafarkan diri sebelumnya namun akua tidak aktif.<br>Iki user dan passiword akses layanan Keanggotaan Online. |       |         |
|      | No Identitas *                                                                                                    | :                                       | KTP                                                                                                    |       |         |
|      | Password / Kata Sandi *<br>(minimel 6 karakter)                                                                                                    | :                                       |                                                                                                    |       |         |
|      | Nama Lengkap =<br>Sesual Kartu Identitas Ande                                                                                                    | :                                       |                                                                                                    |       |         |
|      | Nama Ibu Kandung *                                                                                                    | :                                       |                                                                                                    |       |         |
| 1    | Tempat/Tanogal Lahir *                                                                                                    | :                                       | (mis. 1985-07-28)                                                                                                    |       |         |
|      | Alamat Tinggal Sesual Identitas *                                                                                                    | :                                       |                                                                                                    |       |         |
|      | Alamat Tinggal Saat Ini *                                                                                                    | :                                       |                                                                                                    |       |         |
|      |                                                                                                    |                                         | Kota, Propinsi (mis. Depok, Jawa Barat)                                                                                                    |       |         |
|      | Nomer HP                                                                                                    | :                                       | Masukan tanpa pemilaah (mis. 0899399323)                                                                                                    |       |         |
|      | Nomor Telepon Rumah                                                                                                    | :                                       | Masukan tanpa pemisah (mis. 0217714718)                                                                                                    |       |         |
|      | Jenis Anggota                                                                                                    | 12                                      | Pelajar 🐷                                                                                                    |       |         |
|      | Pendidikan Terakhir                                                                                                    | :                                       | so                                                                                                    |       |         |
|      | Jenis Kelamin                                                                                                    | :                                       | Laid-Laid                                                                                                    |       |         |
|      | Pekerjaan                                                                                                    | :                                       | Pegawai Negeri                                                                                                    |       |         |
|      | Status Perkawinan                                                                                                    | :                                       | Belum Merikah                                                                                                    |       |         |
|      | Nama Institusi<br>(Sekoleh, Universitas, Instansi, Kantor)                                                                                                    |                                         |                                                                                                    |       |         |
|      | Alemat Institusi                                                                                                    | 1                                       | н.                                                                                                    |       |         |
|      | Telepon Institusi                                                                                                    |                                         | Masukan tanpa pemisah (mis.0217714718)                                                                                                    |       |         |
|      | Alamat Email                                                                                                    | :                                       |                                                                                                    |       |         |
|      |                                                                                                    |                                         | Saya menyatakan data yang dilsi benar dan dapat dipertanggungjawabikan, serta setuju untuk mentaati segala peraturan Perpustakaan Nasional RI                |       |         |

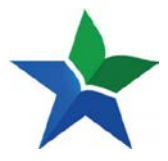

1. Apabila anda telah selesai mengisi formulir keanggotaan, dan permohonan anda telah di approve oleh admin Perpusnas, maka langkah selanjutnya anda akses http://e-resources.pnri.go.id

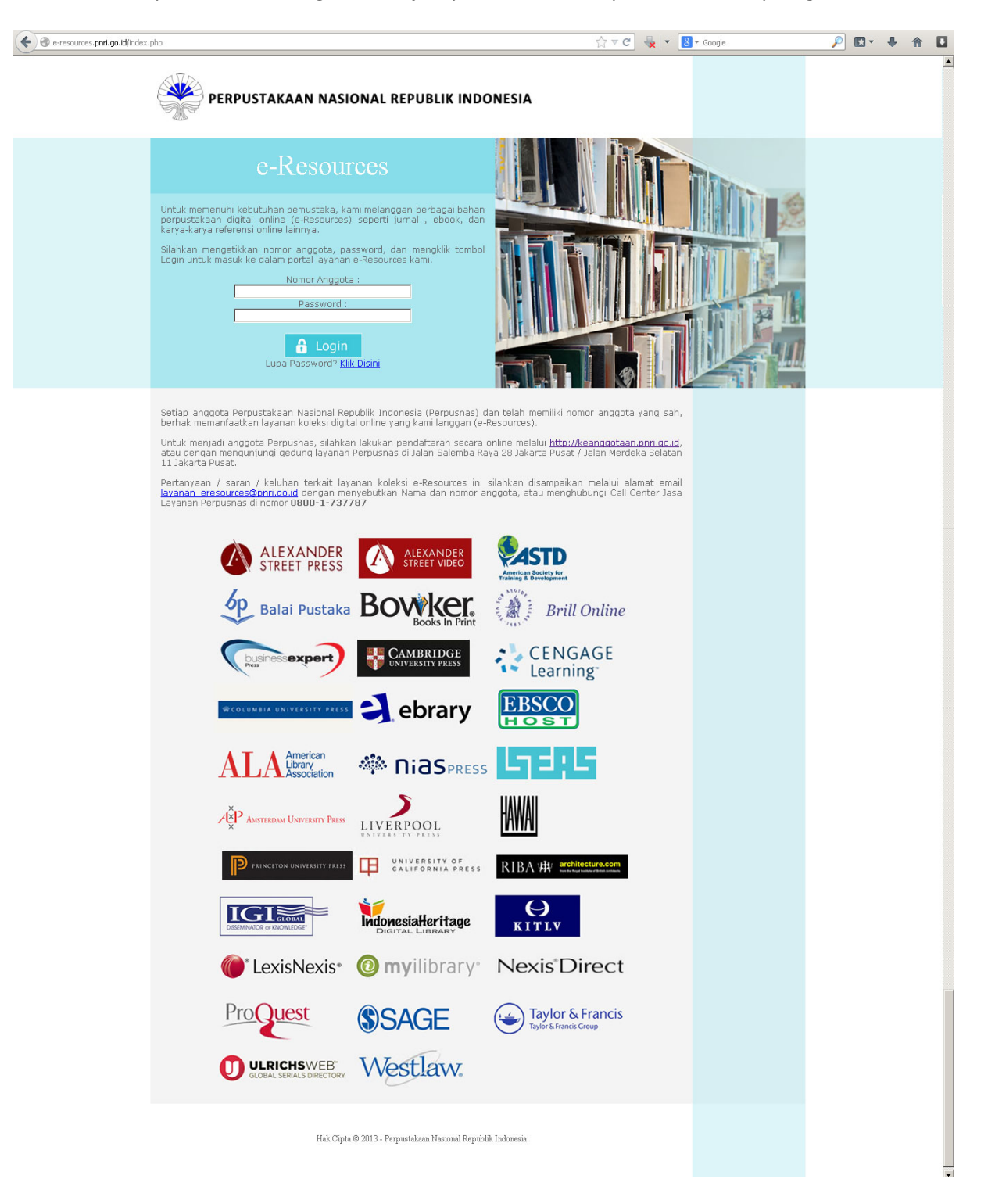

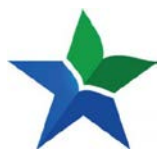

2. Masukan nomor anggota dan password anda

| e-resources prri.go.id/index.p | hp .                                                                                                    |                                                                                                    |                                                                                                    | * Google | P 🖬 🕴 | <b>↑</b> □ |
|--------------------------------|----------------------------------------------------------------------------------------------------|----------------------------------------------------------------------------------------------------|----------------------------------------------------------------------------------------------------|----------|-------|------------|
|                                | PERPUSTAKAAN NASI                                                                                                    | ONAL REPUBLIK IND                                                                                                    | DNESIA                                                                                                    |          |       | ×          |
|                                | e-Resour<br>Druk memeruh kebutuhan perustaka, k<br>perpustakaan digital online (e-Resources<br>arya-karya referensio online iannya.<br>Silahkan mengetikkan nomor anggota, p<br>Comor anggot<br>Silahkan mengetikkan nomor anggota, p<br>Nomor Anggot<br>Silahkan mengetikkan nomor anggota, p<br>Nomor Anggot<br>Silahkan mengetikkan nomor anggota, p<br>Nomor Anggot<br>Silahkan mengetikkan nomor anggota, p<br>Nomor Anggot<br>Silahkan mengetikkan nomor anggota, p<br>Nomor Anggot<br>Silahkan mengetikkan nomor anggota, p<br>Silahkan mengetikkan nomor anggota, p<br>Silahkan mengetikkan nomor anggota, p<br>Silahkan nomor anggota, p<br>Silahkan nomor anggota, p | TCCS<br>ami melanggan berbagai bahan<br>) seperti jurnal , ebook, dan<br>assword, dan mengkilik tombol<br>ne-Resources kami.<br>a :                                                                                |                                                                                                    |          |       |            |
|                                | Setiap anggota Perpustakaan Nasional Re<br>berhak memanfaatkan layanan koleksi digi<br>Untuk menjadi anggota Perpusnas, silahki<br>atau dengan mengunjungi gedung layanan<br>11 Jakarta Pusat.<br>Pertanyaan / saran / keluhan terkait lai<br><u>layanan eresources@onn.acai</u> dengan mu<br>Layanan Perpusnas di nomor <b>0800-1-737</b>                                                                                                    | publik Indonesia (Perpusnas) o<br>cal online yang kami langgan (e-<br>an lakukan pendaftaran secara<br>Perpusnas di Jalan Salemba Ra<br>yanan koleksi e-Resources ini<br>enyebutkan Nama dan nomor a<br><b>787</b> | dan telah memiliki nomor anggota yang sah.<br>Resources).<br>online melalui <u>http://keanggotaan.pnri.go.id.</u><br>aya 28 Jakarta Pusat / Jalan Merdeka Selatan<br>silahkan disampaikan melalui alamat email<br>nggota, atau menghubungi Call Center Jasa |          |       |            |
|                                | ALEXANDER<br>STREET PRESS                                                                                                    | ALEXANDER<br>STREET VIDEO<br>BOOKS IN Print                                                                                                    | Brill Online                                                                                                    |          |       |            |
|                                |                                                                                                    |                                                                                                    |                                                                                                    |          |       |            |
|                                |                                                                                                    |                                                                                                    |                                                                                                    |          |       |            |
|                                |                                                                                                    | CALIFORNIA PRESS                                                                                                    |                                                                                                    |          |       |            |
|                                |                                                                                                    | SAGE<br>Westlaw                                                                                                    | Taylor & Francis<br>Taylor & Francis<br>Taylor & Francis Group                                                                                                    |          |       |            |
|                                | Hak Opt                                                                                                    | a († 2013 - Perpustakaan Nasional Republ                                                                                                    | lik Indonesix                                                                                                    |          |       | -          |

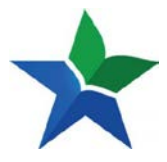

3. Setelah anda mengisi kolom nomor anggota dan password (pastikan nomor anggota dan password tidak salah) kemudian klik 'Login"

| ( P) @ e-resources.pmi.go.id/member.php                                                                                                    | rt ♥ ♥ ₩ ▼ Google                                                   | P 🖸 - 🕂 🖨 🖸 |
|----------------------------------------------------------------------------------------------------|---------------------------------------------------------------------|-------------|
| PERPUSTAKAAN NASIONAL REPUBLIK IN                                                                                                    | NDONESIA                                                            | <u>_</u>    |
| Ce-Resources<br>Selamat datang loral layanan e-Resources Perpustakaan Nasi<br>Nomer Anggosta<br>Situ 100009<br>Situ 100009<br>Situ 10000<br>Situ 1000<br>Situ 1000<br>Situ |                                                                     |             |
| Anda dapat melakukan pencarian informasi ke seluruh terbitan i<br>penelusuran di bawah ini :                                                                                                    | elektronik yang kami langgan melalui fasilitas                      |             |
|                                                                                                    |                                                                     |             |
| Jika Anda membutuhkan informasi mengenai layanan ini, atau mengal<br>menghubungi kami i<br>Via emaji Layanan, eresources@prni.go.id (sebutkan Nana dan nomo<br>Call Center Jasa Layanan Perpusnas i <b>0800-1-737787</b>                                                                                                    | lami kesulitan dalam memanfaatkannya, silahkan<br>or anggota anda). |             |
| Hak Cipta @ 2013 - Perpustakaan Narional R                                                                                                    | Republik Indonesia                                                  |             |

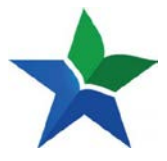

- 5 Selain koleksi digital kami, anggota Perpusnas juga dapat melihat statistic kunjungan, baik statistic kunjungan ke portal E-resources atau statistic kunjungan ke sumber koleksi dengan format grafik atau pun tabel. Kunjungan statistic ini dapat diliat per bulan atau per tahun.
  - 5.1.a. Kunjungan Statistik ke portal e-resources per bulan dalam format grafik dan tabel

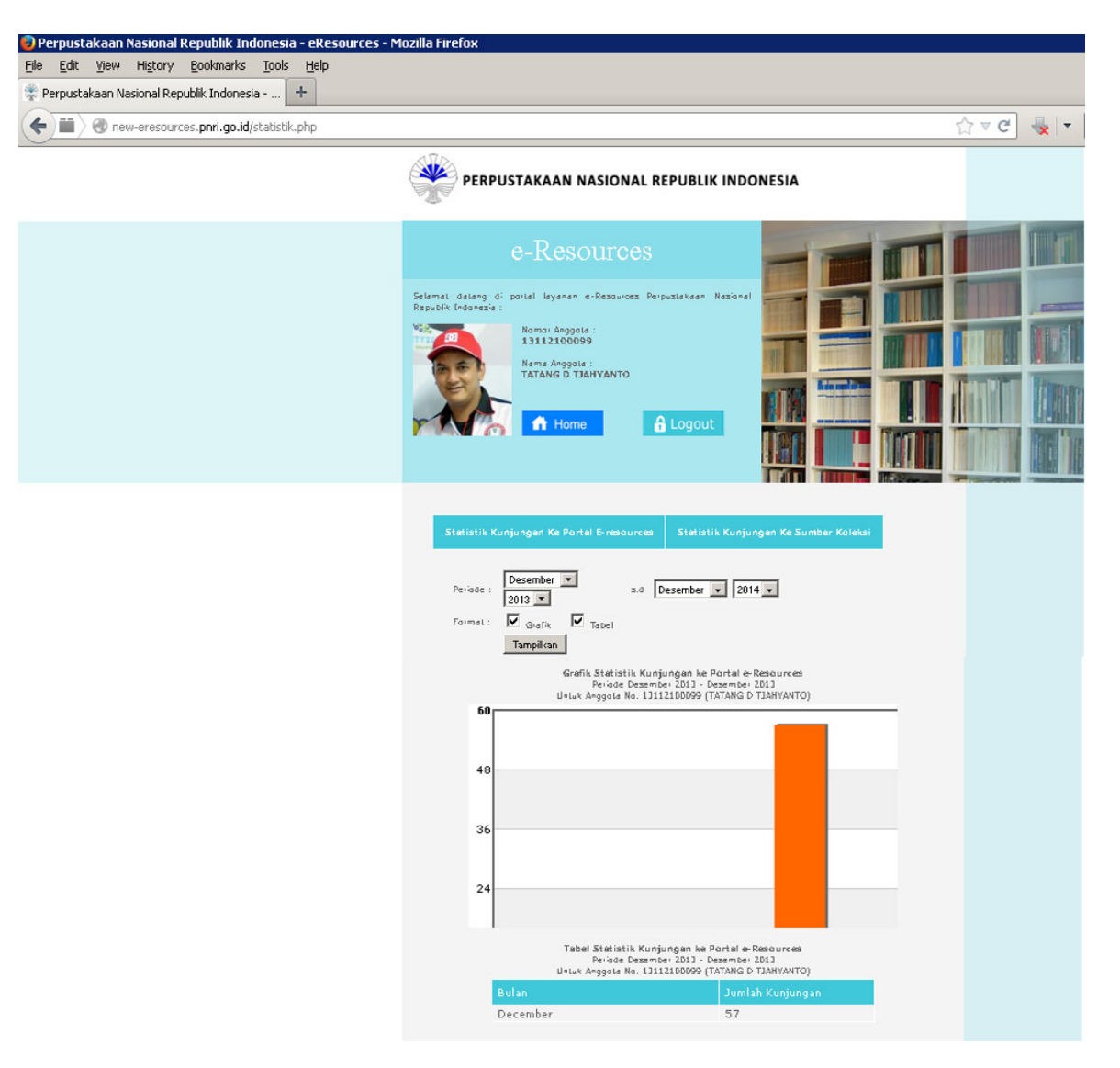

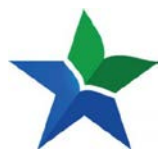

5.1.b.Kunjungan Statistik ke portal e-resources pertahun dalam format grafik dan tabel

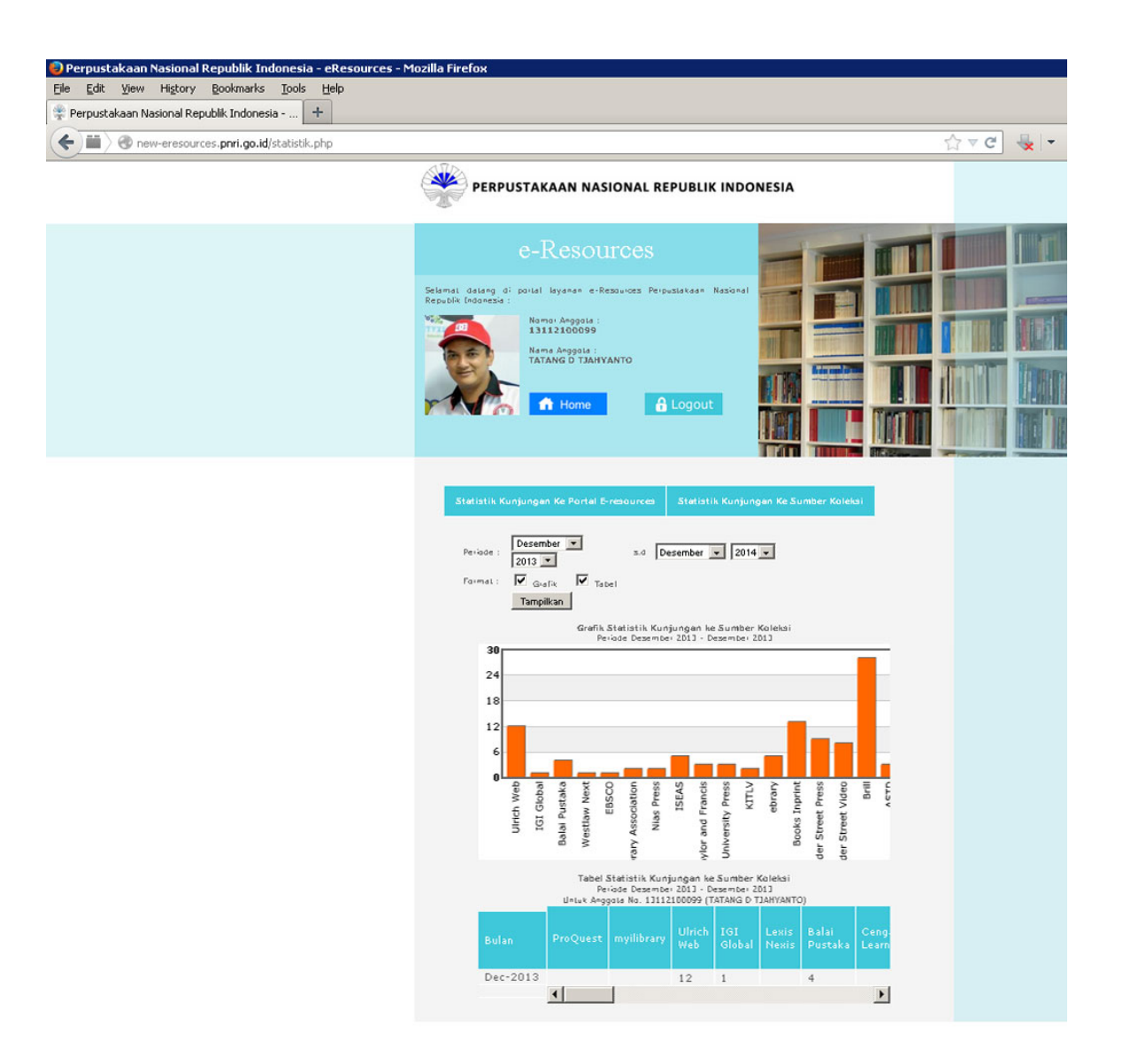

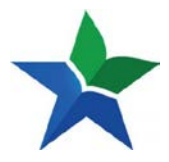

5.2.c. Kunjungan Statistik ke sumber koleksi per tahun dalam format grafik dan tabel

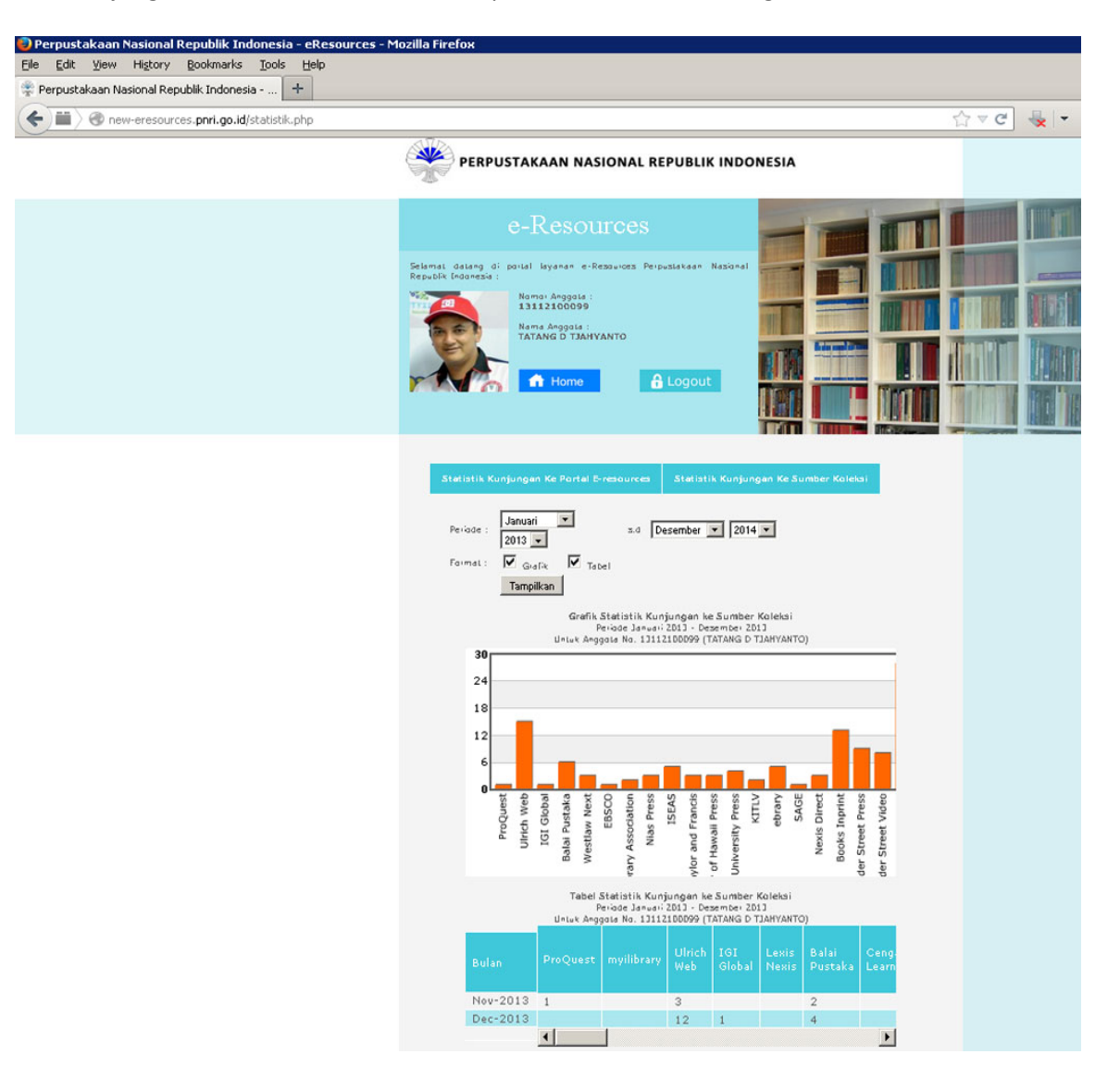